Begin the login process by clicking the Login button at the bottom of the menu.

|                       | Aississippi State Board of Ursing Home Administrators                                                  |
|-----------------------|----------------------------------------------------------------------------------------------------|
|                       | Forme Site Map Contact os                                                                              |
| Rules and Regulations | Today IS. Friday, November 06, 2015                                                                    |
| Board Members/Staff   | Home                                                                                                   |
| License Requirements  |                                                                                                    |
| Applications          | The MS Board of Nursing Home Administrators is the licensing board for individuals                     |
| News & Information    | Mississippi state law requires that Nursing Home Administrator in a Mississippi nursing nome facility. |
| Preceptors            | this Board. Licensees are required to renew their license every two years and complete                 |
| Continuing Education  | the required number of continuing education credit during each renewal cycle.                          |
| Forms                 | Before making application, please read the details of eligibility and application                      |
| Fee Schedule          | requirements provided under the License Requirements tab.                                              |
| Links                 |                                                                                                    |
| License Verification  |                                                                                                    |
| Make Payment          |                                                                                                    |
| Login                 |                                                                                                    |

Select your license type (Administrator or AIT) and you will be taken to the proper login screen.

|                       | Aississippi State Board of<br>Iursing Home Administrators                             |
|-----------------------|---------------------------------------------------------------------------------------|
| Rules and Regulations | Today is: Friday, November 06, 2015                                                   |
| Board Members/Staff   | If you are an Administrator, Administrator-in-Training (AIT) or have made application |
| License Requirements  | through Endorsement you can login to:                                                 |
| Applications          | 1. Make updates to your information                                                   |
| News                  | 2. Make payments                                                                      |
| Preceptors            | <ol><li>Check your training and/or continuing education credits</li></ol>             |
| Continuing Education  | 4. Complete the Change of Information form                                            |
| Forms                 | 5 Complete Renewal within 75 Days of Expiration Date                                  |
| Fee Schedule          | 6 Begin Reinstatement Process                                                         |
| Links                 |                                                                                       |
| License Verification  | Select your license type to begin, then follow the prompts to access your Profile.    |
| Make Payment          | Select License Type - Login Instructions: Administrators AITs                         |
| Login                 |                                                                                       |
|                       |                                                                                       |

On this screen you will enter your email address and password. If you don't know your password click "I don't remember my password." You will be taken to a screen to enter your email address, then your password will be emailed to you. The login email is your personal email. If you don't know

this email you will need to contact the board at 601.362.6914.

If this is your first time to log in you will be required to change your temporary password. Enter your

Social Security Number to confirm your identity and then a new password to continue the sign in process.

| 100 Met 10 10 10      |                  | The second second second second second second second second second second second second second second second se                         |
|-----------------------|------------------|----------------------------------------------------------------------------------------------------|
|                       |                  | Home Site Map Contact Us                                                                                                    |
| Rules and Regulations | Today is: Friday | , November 06, 2015                                                                                                    |
| Board Members/Staff   | / Login          |                                                                                                    |
| License Requirements  | Email :          |                                                                                                    |
| Applications          | Password :       |                                                                                                    |
| News                  |                  | Submit                                                                                                    |
| Preceptors            |                  |                                                                                                    |
| Continuing Education  |                  | I don't remember my password.                                                                                                    |
| Forms                 |                  |                                                                                                    |
| Fee Schedule          |                  | By entering data into this web site your are agreeing to abide by the<br>operating rules of the Mississioni State Board of Nursing Home |
| Links                 | 💜                | Administrators and certifying that all information is accurate and correct to                                                           |
| License Verification  |                  | the best of your knowledge and belief.                                                                                                  |
| Make Payment          |                  |                                                                                                    |
| Login                 |                  |                                                                                                    |

When you complete the login process you will be taken to your profile. You will be able to update certain information and view other information that only the board can change. (1) There is also a series of tabs to subdivide your information into logical groups.

|                                                                                                    | Mississip<br>Nursin | pi State Bo<br><b>g Home</b> | oard of<br>Admin                              | histra                                  | tors                                         |                                        |
|----------------------------------------------------------------------------------------------------|---------------------|------------------------------|-----------------------------------------------|-----------------------------------------|----------------------------------------------|----------------------------------------|
| Today is: Friday, November 06, 3                                                                                                    | AIT No.             |                              | Save                                          | Changes                                 | Logout                                       | [Send Email to Board]                  |
| Your picture should be praport so<br>about 200px wide and<br>a maximu of 500KB.<br>If it is larger then this you wil<br>receive an error and<br>NOT be able to save<br>your information! | Last Name           |                              |                                               |                                         | Password: 🕻                                  | me or preferred name:<br>Maiden        |
|                                                                                                    | DOB -               |                              |                                               |                                         | priver License No.                           |                                        |
| Browse No file selected<br>Upload instructions                                                                                                    |                     | Uplo<br>Note: The im         | ad a scanned copy of<br>lage must be less tha | driver's license :<br>n 500Kb in size ( | : Browse No file<br>or you will receive on e | e selected.<br>rror during the upload. |
| General Registration E                                                                                                    | ducation Training   | Notes and App Info           | Audits and Fines                              | Complaints                              | Payments Made                                | Pay Online                             |

### Tab - General Registration

Contact information is displayed in this tab. Updates to this information can be made here.

| General Registration Education Training | Notes and App Info                 | Audits and Fines | Complaints | Payments Made | Pay Online |
|-----------------------------------------|------------------------------------|------------------|------------|---------------|------------|
| General Registration                    |                                    |                  |            |               |            |
|                                         | Hom                                | e Address        |            |               |            |
| Address<br>Address 2                    | 32 some st                         |                  |            | ]             |            |
| City, St Zip                            | clinton                            | Alabama          | ▼ 35855    |               |            |
| Email                                   | (203) 991-9388<br>ministry@pamnoel | studio.com       | 500        | ]             |            |
| Business<br>Email                       | cstingily@um.com                   |                  |            | ]             |            |
|                                         |                                    |                  |            |               |            |
|                                         | Save                               | e Changes        |            |               |            |

## Tab - Education

Your education information that you entered on your application are shown here.

| eneral Registratio                                         | Education                                       | n Training                                                   | Notes and App Info                                                   | Audits and Fines                               | Complaints                       | Payments Made                                 | Pay Online          |
|------------------------------------------------------------|-------------------------------------------------|--------------------------------------------------------------|----------------------------------------------------------------------|------------------------------------------------|----------------------------------|-----------------------------------------------|---------------------|
| ducation                                                   |                                                 |                                                              |                                                                      |                                                |                                  |                                               |                     |
|                                                            |                                                 |                                                              | Education Inf                                                        | ormation                                       |                                  |                                               |                     |
| EDUCATION                                                  |                                                 |                                                              |                                                                      |                                                |                                  |                                               |                     |
|                                                            |                                                 |                                                              |                                                                      |                                                |                                  |                                               |                     |
| Loochilon                                                  |                                                 |                                                              |                                                                      |                                                |                                  |                                               |                     |
|                                                            | ur advantion his                                | topy boginping w                                             | ith High School diploma                                              | List such institution                          | that you attanda                 |                                               | no orodit           |
| 15. Please list you<br>Have your offici                    | ur education his<br>al college crea             | tory beginning w<br>dit transcripts :                        | ith High School diploma<br>sent directly to MSBI                     | a. List each institution<br>NHA.               | that you attende                 | d and received colle                          | ge credit.          |
| 15. Please list you<br>Have your offici<br>nstitution Name | ur education his<br>al college crea<br>Location | tory beginning w<br>dit transcripts s<br>Dates Atten<br>From | ith High School diploma<br>sent directly to MSBI<br>nded Dates<br>To | a. List each institution<br>NHA.<br>s Attended | that you attended<br>Major Field | d and received colleg<br>Degree(s) Ea         | ge credit.<br>arned |
| 15. Please list you<br>Have your offici<br>nstitution Name | ur education his<br>al college crea<br>Location | tory beginning w<br>dit transcripts<br>Dates Atten<br>From   | ith High School diploma<br>sent directly to MSBI<br>nded Dates       | n. List each institution<br>NHA.<br>s Attended | that you attended                | d and received colle <u>o</u><br>Degree(s) Ea | je credit.<br>arned |

### Tab - Training #1

Your training information is documented on this tab. To begin your training process you must have an agreement with a preceptor. If you would like to establish the agreement electronically you may use the steps below. However, if you prefer you may wait for the NHA Board to establish the agreement manually. In that case you don't need to do anthing on this tab.

- 1. Once you have contacted a preceptor and they have agreed to be your preceptor, click the "Add Preceptor" button. This will take you to a list of preceptors. (Preceptor List screen shot)
- 2. Check the certify and affirm box and then select your preceptor from the drop down list and then click Submit.
- 3. On the next screen you will confirm the preceptor and be notified that they will be sent an email. (Confirm Preceptor screen shot)
- 4. Once you confirm the preceptor you will be taken back to the Training Tab.

| General Reg         | gistration                             | Education | Training     | Notes and App Info | Audits and Fine    | es Com   | plaints | Payments Made      | Pay Online | _ |  |  |
|---------------------|----------------------------------------|-----------|--------------|--------------------|--------------------|----------|---------|--------------------|------------|---|--|--|
| Training            | 1                                      |           |              |                    |                    |          |         |                    |            |   |  |  |
| -                   |                                        |           |              | Trai               | ning Information   |          |         |                    |            |   |  |  |
|                     | ······································ |           |              |                    |                    |          |         |                    |            |   |  |  |
| No Precept          | or Assigned                            | Add Prece | ptor         |                    |                    |          |         |                    |            |   |  |  |
| Lesson Pla          | in                                     |           |              | Due                | Received           |          |         |                    |            |   |  |  |
| Progress R          | eports:                                |           |              | Due                | Received           |          |         |                    |            |   |  |  |
|                     |                                        |           |              |                    |                    |          |         |                    |            |   |  |  |
|                     |                                        |           |              |                    |                    |          |         |                    |            |   |  |  |
|                     |                                        |           |              |                    |                    |          |         |                    |            |   |  |  |
| Evaluations<br>AIT: | 5                                      |           |              | 3rd Month          | Final              |          | Final   | AIT Program Worksh | eet        |   |  |  |
| AIT Educati         | on Course                              |           |              |                    |                    |          |         |                    |            |   |  |  |
| Licensure 8         | & Certification                        | n Course  |              |                    |                    |          |         |                    |            |   |  |  |
|                     |                                        |           |              | Evami              | nation Information |          |         |                    |            |   |  |  |
|                     |                                        |           | D. T 1       | Exami              | nauon mormauon     |          |         | 01-1-71            |            |   |  |  |
| NAB                 | Form No:                               | Date:     | Blest        |                    | State              | Form No: | Date:   | State Test         |            |   |  |  |
|                     | Score:                                 | 0 Passed  | Failed       |                    |                    | Score:   | 0 Pa    | ssed 🔍 Failed 🔍    |            |   |  |  |
| Repeat #1           | Form No:                               | Date:     |              |                    | Repeat#1           | Form No: | Date:   |                    |            |   |  |  |
|                     | Score:                                 | 0 Passed  | I 🔍 Failed 🔇 |                    |                    | Score:   | 0 Pa    | ssed 🔍 Failed 🔘    |            |   |  |  |
| Repeat #2           | Form No:                               | Date:     |              |                    | Repeat #2          | Form No: | Date:   |                    |            |   |  |  |
|                     | -                                      |           |              |                    |                    |          |         |                    |            |   |  |  |

# **Preceptor List**

| Maria - an article                                                                                                    | A state of the state of the sta |
|----------------------------------------------------------------------------------------------------|----------------------------------------------------------------------------------------------------|
| Today is: Friday, November 06, 2015                                                                                                    |                                                                                                    |
| PRECEPTOR AGREEME                                                                                                    | NT FOR ADMINISTRATOR IN TRANING                                                                                                    |
| By checking this box, I he<br>understand that:<br>NOTE: Part 2703, Chapter 1, 1<br>"A candidate shall be deemed<br>Board approval to enter the Pr<br>Enter the information of the A<br>This Administrator will receiv | reby certify and affirm, under the penalties of perjury, that the information on this form is correct.I also affirm that I<br>Rule 1.2.C.(1) states:<br>to have abandoned the application if he/she does not begin the A.I.T. Program within ninety (90) days from date of<br>ogram".<br>dministrator who has agreed to be your Preceptor.<br>e an email notifying them to concur with this request.                                                                                                    |
| Preceptor:                                                                                                    | Select Preceptor  Submit Return to Profile                                                                                                    |
|                                                                                                    |                                                                                                    |

# **Confirm Preceptor**

| Today is: Friday, November 06, 2015                                                                  |  |
|----------------------------------------------------------------------------------------------------|--|
| The Preceptor you entered is:                                                                        |  |
|                                                                                                    |  |
| Is this the correct Preceptor?                                                                       |  |
| When you click Yes, this Preceptor will receive an email notifying them to concur with this request. |  |

### Tab - Training #2

Once you complete the preceptor selection process, the preceptor information will be shown on this tab. Until the preceptor concurs with your selection the "Waiting on Preceptor Response" note will be shown below the Preceptor's name.

| General Reg                                    | gistration                   | Education         | Training                                   | Notes and App Info | Audits and Fin     | es Com             | plaints           | Payments Made    | Pay Online |  |  |  |
|------------------------------------------------|------------------------------|-------------------|--------------------------------------------|--------------------|--------------------|--------------------|-------------------|------------------|------------|--|--|--|
| Training                                       | I                            |                   |                                            |                    |                    |                    |                   |                  |            |  |  |  |
|                                                | Training Information         |                   |                                            |                    |                    |                    |                   |                  |            |  |  |  |
| Preceptor:<br>License No<br>3888<br>Waiting of | n Precepto                   | Name              | $\supset$                                  | Beginning D        | ate                |                    | Facility<br>Updat | te               |            |  |  |  |
| Response<br>Lesson Pla                         | e<br>n                       | Due               |                                            | Received           |                    |                    | No Facili         | ity Assigned     |            |  |  |  |
| Progress R                                     | eports:                      | Due               |                                            | Received           |                    |                    |                   |                  |            |  |  |  |
| Evaluations<br>AIT:                            | c                            | 3rd Mon           | th                                         | Final              |                    |                    | Final AIT         | Program Workshee | t          |  |  |  |
| AIT Educati<br>Licensure &                     | on Course<br>& Certificatior | Course            |                                            |                    |                    |                    |                   |                  |            |  |  |  |
|                                                |                              |                   |                                            | Examir             | nation Information |                    |                   |                  |            |  |  |  |
| NAB                                            | Form No:                     | NAE<br>Date:      | Test                                       |                    | State              | Form No:           | Date:             | State Test       |            |  |  |  |
| Repeat #1                                      | Form No:<br>Score:           | Date:<br>0 Passed | <ul> <li>Failed</li> <li>Failed</li> </ul> | 0                  | Repeat #1          | Form No:<br>Score: | Date:<br>0 Pas    | ssed - Failed -  |            |  |  |  |
| Repeat #2                                      | Form No:<br>Score:           | Date:<br>0 Passed | Failed                                     | 0                  | Repeat #2          | Form No:<br>Score: | Date:<br>0 Pas    | ssed 🔍 Failed 🔘  |            |  |  |  |

### Tab - Training #3

Once the preceptor concurs and enters the start date all of the due dates are populated on the tab. As the reports are provided to the NHA office, the date received will post to your record and be displayed on this tab. You may also enter the facility where you will be training.

Once the preceptor agreement has been established, you can go to the Pay Online tab and pay your New Application Fee (See Tab - Pay Online)

| General Reg      | gistration     | Education | Training   | Notes and App Info | Audits and Fin     | es Com   | plaints      | Payments Made      | Pay Online |  |  |  |
|------------------|----------------|-----------|------------|--------------------|--------------------|----------|--------------|--------------------|------------|--|--|--|
| Training         | 1              |           |            |                    |                    |          |              |                    |            |  |  |  |
| -                | -              |           |            |                    |                    |          |              |                    |            |  |  |  |
|                  |                |           |            | Trair              | ning Information   |          |              |                    |            |  |  |  |
| Preceptor:       |                |           |            |                    |                    |          |              |                    |            |  |  |  |
| License No       |                | Name      |            | Beginning D        | ate                |          | Facility     |                    |            |  |  |  |
| 3888             |                |           |            | 2015-12-01         |                    |          | Upda         | te                 |            |  |  |  |
| (Distance: 1     | 10 miles)      |           |            | 10 Month Do        | odline:            |          |              |                    |            |  |  |  |
|                  |                |           |            | 2017-06-01         | aunne.             |          | No Facil     | ity Assigned       |            |  |  |  |
| Lesson Pla       | in             | Due       |            | Received           |                    |          |              |                    |            |  |  |  |
|                  |                | 2015-1    | 2-11       |                    |                    |          |              |                    |            |  |  |  |
| Progress R       | eports:        | Due       |            | Received           |                    |          |              |                    |            |  |  |  |
|                  |                | 2016-0    | )1-15      |                    |                    |          |              |                    |            |  |  |  |
|                  |                | 2016-0    | )2-15      |                    |                    |          |              |                    |            |  |  |  |
|                  |                | 2016-0    | )3-15      |                    |                    |          |              |                    |            |  |  |  |
|                  |                | 2016-0    | 04-15      |                    |                    |          |              |                    |            |  |  |  |
|                  |                | 2016-0    | 15-15      |                    |                    |          |              |                    |            |  |  |  |
| Evoluctions      |                | 2010-0    | 10-10      |                    |                    |          |              |                    |            |  |  |  |
| AIT <sup>.</sup> |                | 3rd Mo    | nth        | Final              |                    |          | Final AIT    | Program Workshee   | t          |  |  |  |
|                  |                | oranie    |            | - mar              |                    |          | 1 11 21 / 11 | i rogram tronkonco | •          |  |  |  |
| AIT Educati      | on Course      |           |            |                    |                    |          |              |                    |            |  |  |  |
| Licensure 8      | & Certificatio | n Course  |            |                    |                    |          |              |                    |            |  |  |  |
|                  |                |           |            |                    |                    |          |              |                    |            |  |  |  |
|                  |                |           |            | Examir             | nation Information |          |              |                    |            |  |  |  |
|                  |                | NA        | BTest      |                    |                    |          |              | State Test         |            |  |  |  |
| NAB              | Form No:       | Date:     |            |                    | State              | Form No: | Date:        |                    |            |  |  |  |
|                  | Score:         | 0 Passe   | d 🔘 Failed | 0                  |                    | Score:   | 0 Pa         | ssed 🔍 Failed 🔘    |            |  |  |  |
| Repeat #1        | Form No:       | Date:     |            |                    | Repeat #1          | Form No: | Date:        |                    |            |  |  |  |
|                  | Score:         | 0 Passe   | d 🔍 Failed | 0                  |                    | Score:   | 0 Pa         | ssed 🔍 Failed 🔘    |            |  |  |  |
| Repeat #2        | Form No:       | Date:     |            |                    | Repeat #2          | Form No: | Date:        |                    |            |  |  |  |
|                  | Score:         | 0 Passa   | d 🖉 Epiled |                    |                    | Score:   | 0 Po         | cood 🔍 Epilod 🦳    |            |  |  |  |
|                  | 20010.         | U Fasse   | u 🤍 Falled |                    |                    | 20010.   | u Pa         | sseu 🤍 Falled 🔍    |            |  |  |  |

### Informational tabs

The tabs:

- 1. Notes and App Info
- 2. Audits and Fines
- 3. Complaints
- 4. Payments

are information only tabs. There are no fields that you can update. The Payments tab will list any payment that you have made to the NHA board.

| General Registration | Education | Training | Notes and App Info | Audits and Fines | Complaints | Payments Made | Pay Online |  |
|----------------------|-----------|----------|--------------------|------------------|------------|---------------|------------|--|
|                      |           |          |                    |                  |            |               |            |  |

### Tab - Pay Online

There are certain fees that you will be able to pay online. When it is time to pay your New Application Fee and Initial License Fee the buttons will be displayed on this tab.

| General Registration Education             | Training Notes and App Info | Audits and Fines Complaints | Payments Made | Pay Online |
|--------------------------------------------|-----------------------------|-----------------------------|---------------|------------|
| Online Deverante                           |                             |                             |               |            |
|                                            |                             |                             |               |            |
| New Application Fee<br>Initial License Fee | Pay                         | Select Multiple Items       | Order         |            |
|                                            |                             |                             |               |            |
|                                            |                             |                             |               |            |
|                                            |                             |                             |               |            |
|                                            |                             |                             |               |            |